# **IPIVO 2.0**

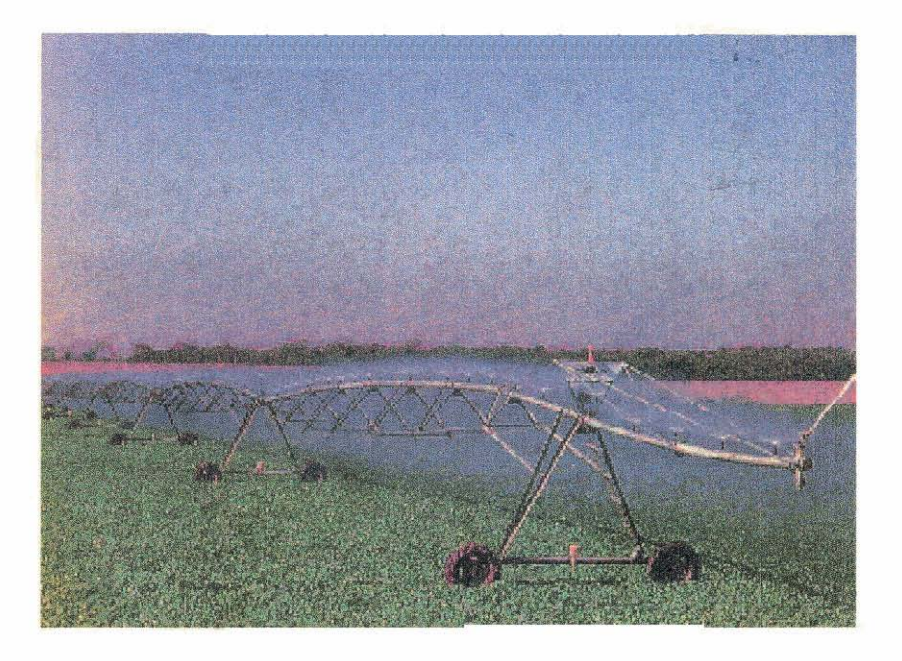

# Manual do Usuário

, DO ABASTECIMENTO E DA REFORMA AGRÁRIA QUISA AGROPECUÁRIA - EMBRAPA ECUÁRIA DO MEIO-NORTE - CPAMN

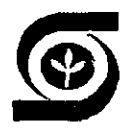

MINISTÉRIO DA AGRICULTURA, DO ABASTECIMENTO E DA REFORMA AGRÁRIA EMPRESA BRASILEIRA DE PESQUISA AGROPECUÁRIA - EMBRAPA CENTRO DE PESQUISA AGROPECUÁRIA DO MEIO-NORTE - CPAMN

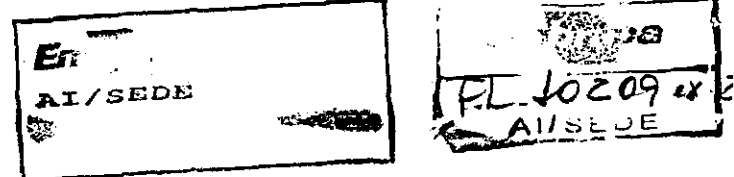

# DIMPIVO - PROGRAMA PARA DIMENSIONAMENTO DE SISTEMAS DE IRRIGAÇÃO PIVÔ CENTRAL

MANUAL DO USUÁRIO

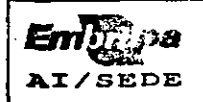

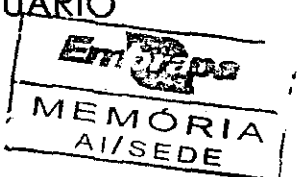

Aderson Soares de Andrade Júnior Eng. Agr., MSc. Irrigação e Drenagem

Antenor de Oliveira Aguiar Netto

Eng. Agr., MSc. Irrigação e Drenagem

**Edson Alves Bastos** 

Eng. Agr., MSc. Irrigação e Drenagem

#### EMBRAPA-CPAMN. Documentos, 17

Exemplares desta publicação podem ser solicitados à:

EMBRAPA / CPAMN Av. Duque de Caxias, 5650 - Caixa Postal 01 64.006-220 - Teresina (PI) Fax: (086) 225-1142 - Fone: (086) 225-1141 Telex: (086) 2337

Tiragem: 100 exemplares

#### Comitê de Publicações:

José Almeida Pereira - Presidente Eliana Candeira Valois - Secretária Maria do P. S. C. B. do Nascimento Eugênio Celso Emérito Araújo Lúcio Flavo Lopes Vasconcelos Milton José Cardoso Gonçalo Moreira Ramos

Tratamento Editorial: Lígia Maria Rolim Bandeira

ANDRADE JÚNIOR, A.S.; AGUIAR NETTO, A.O.; BASTOS, E.A. DIMPIVO - Programa para o dimensionamento de sistemas de irrigação pivô central: manual do usuário. Teresina: EMBRAPA-CPAMN, 1996. 21 p. (EMBRAPA-CPAMN. Documentos, 17).

Dimensionamento. 2. Irrigação. I. Bastos, E.A.; Aguiar Netto, A.O.
 II. EMBRAPA-Centro de Pesquisa Agropecuária do Meio-Norte.III. Título.
 IV. Série.

CDD 631.7

© EMBRAPA, 1996

# SUMARIO

| 1. APRESENTAÇÃO                  | 5  |
|----------------------------------|----|
| 2. INSTALAÇÃO E ACESSO           | 6  |
| 3. OPERAÇÃO                      | 8  |
| 4. DEFINIÇÃO DOS TERMOS TÉCNICOS | 16 |
| 5. RECOMENDAÇÕES                 | 18 |
| 6. SUGESTÕES                     |    |
| 7. LITERATURA CITADA             | 19 |

# LAPRESENDAÇÃO

O DIMPIVO - Programa para Dimensionamento de Sistemas de Irrigação Pivô Central é um software que foi inicialmente desenvolvido pelos autores durante a realização do curso de Mestrado em Irrigação e Drenagem, oferecido pela FCA/UNESP, Botucatu (SP).

O código fonte do programa foi escrito em linguagem Turbobasic, uma das versões compiladas do Basic, podendo ser utilizado diretamente através do sistema operacional. O programa realiza uma análise hidráulica do sistema de irrigação pivô central a partir da pressão de projeto no final da linha lateral, dimensionando o diâmetro dos bocais em função dos valores de pressão determinados ao longo da linha, na presença e na ausência de canhão final, com ou sem o uso de reguladores de pressão.

Devido às características particulares de aplicação de água do sistema pivô central, a configuração ou escolha dos bocais é um dos pontos principais do projeto, sendo que tal escolha é de inteira responsabilidade das empresas que comercializam esse tipo de equipamento. Como alternativa, desenvolveu-se o DIMPIVO com o intuito de contribuir para a solução de questões que envolvam o dimensionamento e/ou a distribuição de pressão e vazão na linha lateral do pivô central.

Recentemente, o programa sofreu algumas alterações que culminaram com a mudança nas tabelas de seleção dos valores dos diâmetros dos bocais dos emissores e das características técnicas dos reguladores de pressão. As modificações foram efetuadas a partir dos valores apresentados nos manuais técnicos da Valmatic Irrigação Ltda e da

5

Carborundum S/A, o que proporcionou uma maior aproximação dos valores utilizados pelo programa com os existentes comercialmente. Em função dessas mudanças, o DIMPIVO apresenta-se agora em sua 2ª versão.

NSTALAÇÃO E ACESSO

#### 2.1. Instalação

Para proceder a instalação do programa no disco rígido (winchester) execute os seguintes passos:

- a) Ligue o computador, sem nenhum disquete no drive A, para que ocorra a carga do sistema operacional.
- b) Instale o DIMPIVO 2.0 pelo seguinte comando:

- 1. Coloque o disquete do DIMPIVO 2.0 no drive A:
- 2. Digite: A: < enter >
- 3. Digite: INSTALA < enter >

PANRAMINISHAVLAYCAYOHRHKONDRIMEIRE A A A A A A A A A

- 1. Coloque o disquete do DIMPIVO 2.0 no drive B:
- 2. Digite: B: < enter >
- 3. Digite: **INSTALB** < enter >

c) Aguarde a mensagem de instalação bem sucedida e siga as instruções que são apresentadas na tela do seu micro. Verifique que foi criado no seu disco rígido um diretório chamado **DIMPIVO**, onde estão contidos os arquivos necessários à execução do programa.

Os pré-requisitos necessários para a execução do DIMPIVO 2.0 são:

- a) Microcomputador compatível com PC-XT (XT, AT, 386, 486);
- b) Sistema operacional compatível com o MS-DOS versão 3.x ou posterior;
- c) 640 Kbytes de memória RAM;
- d) O micro deve possuir pelo menos um drive e um disco rígido com no mínimo 151 Kbytes de espaço disponível;
- e) Os arquivos AUTOEXEC.BAT e CONFIG.SYS devem conter as seguintes linhas:

AUTOEXEC.BAT:

#### MODE CON CODEPAGE PREPARE=((850) C:\DOS\EGA.CPI) MODE CON CODEPAGE SELECT=850

CONFIG.SYS:

#### C:\DOS\DISPLAY.SYS CON=(EGA, ,1)

A finalidade do conteúdo desses arquivos é configurar a função página de código, a fim de não ocorrer distorções na exibição das telas do programa no monitor do micro.

f) Uma impressora.

2.2. <u>Acesso</u>

Para executar o **DIMPIVO 2.0**, estando o cursor posicionado no diretório raiz, proceda da seguinte forma:

1. Digite CD\DIMPIVO e pressione a tecla < enter >

2. Digite **DIMPIVO** e pressione a tecla < enter >

3. OPERACAO

A operação do **DIMPIVO 2.0** é facilitada por ser autoexplicativa e utilizar o esquema de menus, que permite ao usuário escolher uma das opções apresentadas, acessando diretamente o módulo correspondente. A estrutura do programa é composta de módulos que contemplam as seguintes ações básicas: a) Apresentação do menu principal; b) Apresentação do menu secundário; c) Entrada de dados; d) Cálculos; e e) Saída de dados (Fig. 1).

Para acessar o módulo correspondente a cada opção do menu apresentado, deve-se digitar o número referente àquela opção e em seguida a tecla < enter > para confirmar a escolha, acionando assim, a rotina adequada.

Cabe, apenas, ao usuário a tarefa de escolher o que deseja do sistema **DIMPIVO 2.0** e digitar as informações necessárias para a execução, observando as unidades de medidas, nas quais os dados de entrada são solicitados.

A inicialização do programa ocorre a partir da exibição da tela de apresentação do sistema **DIMPIVO 2.0** (Fig. 2). A seguir, tecle a letra C ou c para que o programa possa continuar.

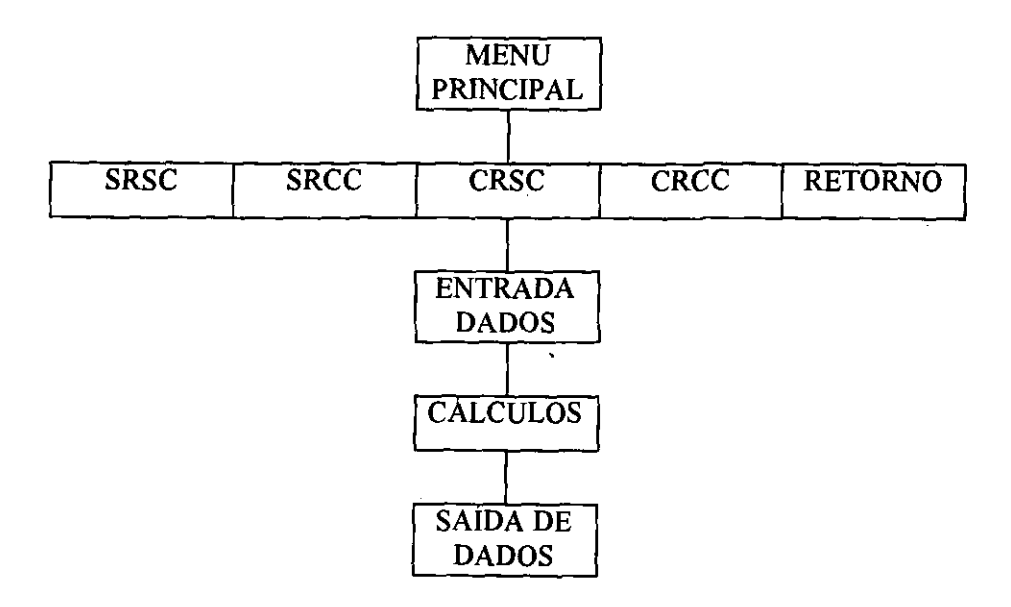

FIG. 1. Estrutura simplificada do programa

| ويستجمع والمحال والمراجع والمراجع والمنابع والمراجع والمراجع والمتكافي المتكافية والمتكافي والمحال المحاد والم |
|----------------------------------------------------------------------------------------------------|
| ***************************************                                                                        |
| EMPRESA BRASILEIRA DE PESQUISA AGROPECUÁRIA - EMBRAPA                                                          |
| CENTRO DE PESQUISA AGROPECUÁRIA DO MEIO-NORTE - CPAMN                                                          |
|                                                                                                    |
| **************                                                                                                 |
| PROGRAMA PARA DIMENSIONAMENTO DE SISTEMAS DE IRRIGAÇÃO<br>PIVÔ CENTRAL                                         |
| ********************************** ( VERSÃO 2.0 ) *******************************                              |
|                                                                                                    |
| AUTORES: ADERSON SOARES DE ANDRADE JUNIOR                                                                      |
| ANTENOR DE OLIVEIRA AGUIAR NETTO                                                                               |
| EDSON ALVES BASTOS                                                                                             |
|                                                                                                    |
| TERESINA (PI) - 1995                                                                                           |
| ***************************************                                                                        |
| DIGITE (C) PARA CONTINUAR                                                                                      |

FIG. 2. Tela de abertura do programa

.

É exibido, então, o menu principal, o qual permite ao usuário a escolha da condição topográfica em que se encontra a linha lateral do pivô central (Fig. 3). O usuário poderá acessar, também, a partir desse menu, um módulo referente a informações gerais contendo os endereços dos autores do programa. Este menu permite a finalização da execução do programa, com o conseqüente retorno ao sistema operacional.

Uma vez selecionada a opção correspondente e obtido acesso ao conteúdo do módulo informações, o usuário deve digitar a letra  $\mathbf{R}$  ou  $\mathbf{r}$  para retornar ao menu principal.

Definida a condição topográfica do terreno, é acionado o menu secundário (Fig. 4). Este é composto das seguintes opções, as quais representam as alternativas de operação da linha lateral do sistema pivô central, possíveis de

| WENCT KINCH AL                          |          |
|-----------------------------------------|----------|
| *************************************** | ******** |
| DIGITE (1) PARA LINHA LATERAL EM NÍVEI  | L        |
| DIGITE (2) PARA LINHA LATERAL EM DESN   | ÍVEL     |
| DIGITE (3) PARA FINALIZAR O PROGRAMA    |          |
| DIGITE (9) PARA INFORMAÇÕES             |          |

FIG. 3. Tela de apresentação do menu principal

ocorrerem na prática: a) Linha lateral sem regulador de pressão e sem canhão final (SRSC); b) Linha lateral sem regulador de pressão e com canhão final (SRCC); c) Linha lateral com regulador de pressão e sem canhão final (CRSC) e d) Linha lateral com regulador de pressão e com canhão final (CRCC). Este menu apresenta, ainda, a possibilidade de retorno ao menu principal.

Escolhida a opção desejada, é exibida a tela referente à entrada de dados (Fig. 5), via teclado, sendo solicitadas as seguintes informações básicas: a) Diâmetro da linha lateral (m); b) Rugosidade absoluta da tubulação (m); c) Raio irrigado (m); d) Comprimento da linha lateral (m); e) Espaçamento entre emissores na linha lateral (m); f) Coeficiente de descarga dos bocais; g) Altura da haste do emissor (m); h) Lâmina a ser aplicada (m); i) Tempo de operação diário (h); j) Pressão de serviço do último emissor (m); e l) Declividade do terreno (m/m).

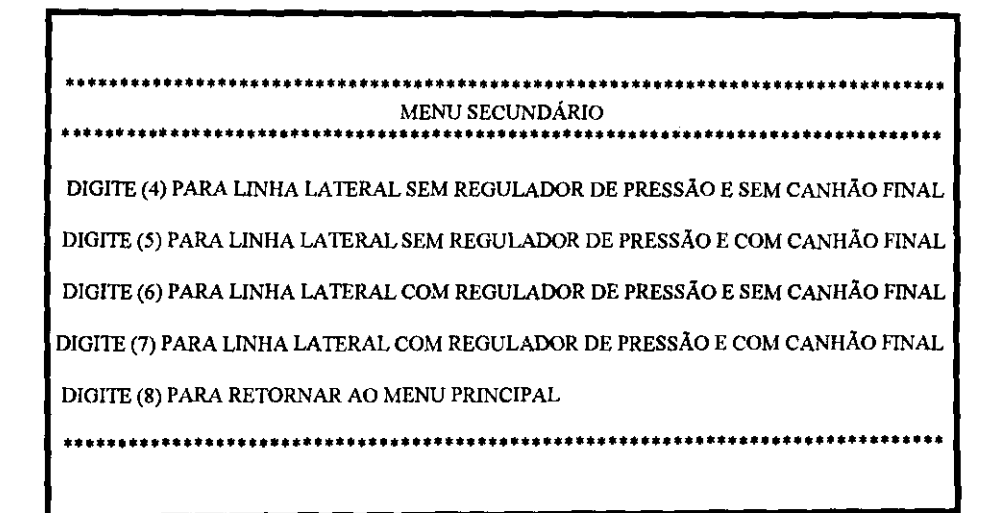

FIG. 4. Tela de apresentação do menu secundário

Para as alternativas com canhão final na linha lateral é solicitada ainda, a pressão de serviço do canhão (m). Neste caso, a pressão de serviço do último emissor, a ser fornecida, corresponde ao do imediatamente anterior ao canhão.

O processamento dos dados de entrada é feito em subrotinas, utilizando-se as equações matemáticas descritas em Scaloppi & Allen (1993), as quais são analisadas por Andrade Júnior et al. (1995).Este trabalho, na íntegra, está disponível em um arquivo denominado <u>dimpivo.doc</u>, presente no disquete de instalação, o qual foi digitado no editor de texto Word for Windows 6.0.

### ENTRADA DE DADOS

DIAMETRO DA LINHA LATERAL - D (m) ?

RUGOSIDADE ABSOLUTA DA TUBULAÇÃO - e (m) ?

RAIO IRRIGADO - R (m)?

COMPRIMENTO DA LINHA LATERAL - L (m)?

ESPAÇAMENTO ENTRE EMISSORES NA LINHA LATERAL - S (m) ?

COEFICIENTE DE DESCARGA DOS BOCAIS - CD ?

ALTURA DA HASTE DO EMISSOR - Ha (m) ?

LAMINA APLICADA - Y (m)?

TEMPO DE OPERAÇÃO DIÁRIO - T (h) ?

PRESSÃO DE SERVIÇO DO ULTIMO EMISSOR - H (m) ?

#### FIG. 5. Tela para entrada de dados

Após concluído o processamento dos dados de entrada é exibida uma mensagem solicitando a preparação da 12 impressora e pedindo a digitação da letra I ou i para que seja efetivada a impressão do resultado do dimensionamento do sistema pivô central.

O formulário de saída de dados, contendo o resultado do dimensionamento, consta de um cabeçalho, dos dados de entrada utilizados nos cálculos e de uma tabela mostrando o respectivo número do emissor, juntamente com a vazão  $(m^3/s)$ , pressão de operação (m) e diâmetro dos bocais dos emissores (mm) selecionados pelo programa (Fig. 6).

Para as alternativas que contemplam o uso de reguladores de pressão é acrescido, na tabela, o tipo de regulador a ser utilizado, de acordo com a pressão de operação no interior da tubulação.

Ao final da tabela, são fornecidas informações adicionais referentes à pressão na entrada da linha lateral (m), vazão total (m<sup>3</sup>/s) e perda de carga (m) ocorridas na linha lateral. No caso de utilização de canhão final na lateral, será apresentada também a vazão do respectivo canhão. Quando fazse a opção pelo uso de reguladores de pressão, é exibida uma tabela com as características técnicas dos reguladores presentes no programa.

Após a impressão do formulário de saída de dados, é exibida no monitor do micro a seguinte mensagem: <u>DESEJA CALCULAR NOVAMENTE (S/N)?</u>. Optando-se por S ou N, o programa retornará ao menu principal. Em seguida, procede-se novamente a escolha da condição topográfica do terreno e da nova opção de configuração desejada no menu secundário, para então dar-se entrada aos dados para um novo dimensionamento. Para encerrar a sessão de cálculos deve-se escolher a opção de finalização do programa, que retornará ao sistema operacional.

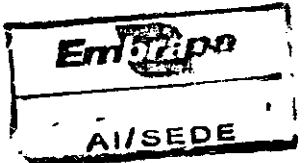

13

| *****************************                                                                                                    |                                                                                                    |                                                                                                    |                                                             |
|----------------------------------------------------------------------------------------------------|----------------------------------------------------------------------------------------------------|----------------------------------------------------------------------------------------------------|-------------------------------------------------------------|
| EMPRESA BRASILEIRA DE PESQUISA AGROPECUÁRIA / EMBRAPA<br>CENTRO DE PESQUISA AGROPECUÁRIA DO MEIO-NORTE / CPAMN<br>PROGRAMA PARA DIMENSIONAMENTO DE SISTEMAS DE IRRIGAÇÃO PIVÔ CENTRAL |                                                                                                    |                                                                                                    |                                                             |
|                                                                                                    | SA                                                                                                   | ÍDA DE DADOS                                                                                         |                                                             |
|                                                                                                    | ***                                                                                                  | *******                                                                                              |                                                             |
|                                                                                                    | DAD                                                                                                  | OS DE ENTRADA                                                                                        |                                                             |
| DIÂMETRO DA LIN                                                                                                    | DIÂMETRO DA LINHA LATERAL -D (m) = 0.1680                                                            |                                                                                                    |                                                             |
| RUGOSIDADE ABS                                                                                                    | OLUTA DA TUBULA                                                                                      | QAO - e(m) = 0.0001;                                                                                 | 5000                                                        |
| RAIO IRRIGADO - I                                                                                                    | RAIO IRRIGADO - R (m) = 425.00                                                                       |                                                                                                    |                                                             |
| COMPRIMENTO DA                                                                                                    | COMPRIMENTO DA LINHA LATERAL - L (m) = 425.00                                                        |                                                                                                    |                                                             |
| ESPAÇAMENTO EN                                                                                                    | ESPAÇAMENTO ENTRE EMISSORES NA LINHA LATERAL - S (m) = 3.0                                           |                                                                                                    |                                                             |
| COEFICIENTE DE L                                                                                                    | COEFICIENTE DE DESCARGA DOS BOCAIS - CD = 0.940                                                      |                                                                                                    |                                                             |
| ALTURA DA HASTI                                                                                                    | ALTURA DA HASTE DO EMISSOR - Ha (m) = 0.250                                                          |                                                                                                    |                                                             |
| LÂMINA APLICADA - Y (m) = $0.01000$                                                                                                    |                                                                                                    |                                                                                                    |                                                             |
| TEMPO DE OPERAÇÃO DIÁRIO - T (h) = 20.00                                                                                                    |                                                                                                    |                                                                                                    |                                                             |
| PRESSÃO DE SERVIÇO DO ÚLTIMO EMISSOR - H (m) = 20.000                                                                                                    |                                                                                                    |                                                                                                    |                                                             |
|                                                                                                    |                                                                                                    | RESULTADOS                                                                                           |                                                             |
| ******                                                                                                    | *************                                                                                        | ***************************************                                                              | *****                                                       |
| No. DO EMISSOR                                                                                                    | VAZAO (m <sup>3</sup> /s)                                                                            | PRESSÃO (m)                                                                                          | DIAMETRO/BOCAIS (mm)                                        |
| 1                                                                                                    | 0.0011222                                                                                            | 20 00000                                                                                             | 0.0                                                         |
| 2                                                                                                    | 0.0011322                                                                                            | 18 946606                                                                                            | 0.0<br>9.2                                                  |
| 3                                                                                                    | 0.0011310                                                                                            | 19.957254                                                                                            | 8.8                                                         |
| 4                                                                                                    | 0.0011316                                                                                            | 19 977278                                                                                            | 8.8                                                         |
| 5                                                                                                    | 0.0011317                                                                                            | 19.980673                                                                                            | 8.8                                                         |
| 6                                                                                                    | 0.0011317                                                                                            | 19.980940                                                                                            | 8.8                                                         |
| 7                                                                                                    | 0.0011317                                                                                            | 19,980240                                                                                            | 8.8                                                         |
| 8                                                                                                    | 0.0011317                                                                                            | 19.979242                                                                                            | 8.8                                                         |
| 9                                                                                                    | 0.0011316                                                                                            | 19,978264                                                                                            | 8.8                                                         |
| 10                                                                                                    | 0.0011316                                                                                            | 19.977497                                                                                            | 8.8                                                         |
| 11                                                                                                    | 0.0011316                                                                                            | 19,977087                                                                                            | 8.8                                                         |
| 12                                                                                                    | 0.0011311                                                                                            | 19,977156                                                                                            | 8.4                                                         |
| 13                                                                                                    | 0.0010311                                                                                            | 19.978361                                                                                            | 8.4                                                         |
| 14                                                                                                    | 0.0010311                                                                                            | 19,980232                                                                                            | 8.4                                                         |
| 15                                                                                                    | 0.0010312                                                                                            | 19,982849                                                                                            | 8.4                                                         |
| 16                                                                                                    | 0.0010313                                                                                            | 19.986292                                                                                            | 8.4<br>9.4                                                  |
| 17                                                                                                    | 0.0011314                                                                                            | 19,990043<br>10.004075                                                                               | 8.4<br>8.4                                                  |
| 11<br>12<br>13<br>14<br>15<br>16<br>17<br>18                                                                                                    | 0.0011316<br>0.0011311<br>0.0010311<br>0.0010311<br>0.0010312<br>0.0010313<br>0.0011314<br>0.0010315 | 19.977087<br>19.977156<br>19.978361<br>19.980232<br>19.982849<br>19.986292<br>19.990643<br>19.995975 | 8.8<br>8.4<br>8.4<br>8.4<br>8.4<br>8.4<br>8.4<br>8.4<br>8.4 |

| 19              | 0.0010317         | 20.002375                | 8.4   |       |
|-----------------|-------------------|--------------------------|-------|-------|
| -20             | 0.0010319         | 20.009912                | 8.4   |       |
| 21              | 0.0010321         | 20.018667                | 8.4   |       |
| 22              | 0.0010324         | 20.028715                | 8.4   | -1    |
| 23              | 0.0010327         | 20.040136                | 8.4   | I     |
| 24              | 0.0009370         | 20.053003                | 8.0   | I     |
| 25              | 0.0009373         | 20.068323                | 8.0   | I     |
| 26              | 0.0009377         | 20.085121                | 8.0   | I     |
| 27              | 0.0009382         | 20.103460                | 8.0   | I     |
| 28              | 0.0009386         | 20.123402                | 8.0   |       |
| 29              | 0.0008928         | 20.145014                | 7.8   | 1     |
| 30              | 0.0008933         | 20.168877                | 7.8   | I     |
| *               | *                 |                          | *     | I     |
| 120             | 0.0001897         | 32.104816                | 3.2   |       |
| 121             | 0.0001904         | 32.336262                | 3.2   | 1     |
| 122             | 0.0001679         | 32.568775                | 3.0   | I     |
| 123             | 0.0001685         | 32.803017                | 3.0   | I     |
| 124             | 0.0001473         | 33.038208                | 2.8   | I     |
| 125             | 0.0001479         | 33.274971                | 2.8   | I     |
| 126             | 0.0001484         | 33.512569                | 2.8   | I     |
| 127             | 0.0001284         | 33.751019                | 2.6   | 1     |
| 128             | 0.0001289         | 33.990894                | 2.6   | I     |
| 129             | 0.0001102         | 34.231510                | 2.4   |       |
| 130             | 0.0001106         | 34.473404                | 2.4   |       |
| 131             | 0.0000932         | 34.715935                | 2.2   |       |
| 132             | 0.0000936         | 34.959602                | 2.2   |       |
| 133             | 0.0000776         | 35.203815                | 2.0   |       |
| 134             | 0.0000779         | 35.449024                | 2.0   |       |
| 135             | 0.0000633         | 35.694687                | 1.8   |       |
| 136             | 0.0000635         | 35.941227                | 1.8   |       |
| 137             | 0.0000637         | 36.188129                | 1.8   |       |
| 138             | 0.0000639         | 36.435406                | 1.8   |       |
| 139             | 0.0000642         | 36.683052                | 1.8   |       |
| 140             | 0.0000644         | 36.931072                | 1.8   |       |
| 141             | 0.0000646         | 37.179466                | 1.8   |       |
| 142             | 0.0000648         | 37.428238                | 1.8   |       |
| ******          | ******            | ******                   | ***** | ***** |
| PRESSÃO NA ENTR | ADA DA LINHA LAT  | TERAL - PO (m) = 38.639  |       |       |
| VAZÃO TOTAL DA  | LINHA LATERAL - Q | $OT(m^{3}/s) = 0.082801$ |       |       |
| DEDDA DE CADGA  |                   | UE1(m) = 10.100          |       |       |
| PERDA DE CARGA  | NA LINGA LA IEKAI | יעניאנ (m) = אינעי       |       |       |
|                 |                   |                          |       |       |

ŝ

2

# FIG. 6. Formulário de saída de dados

# 4. DEFINICACIDOS TIERMOSTIECNICOS

A seguir, é apresentada a definição dos principais termos técnicos utilizados no **DIMPIVO 2.0**, com o objetivo de proporcionar ao usuário um melhor entendimento do programa, evitando que sejam cometidos equívocos, principalmente, no módulo referente à entrada de dados.

- a) <u>Linha lateral do pivô central</u>: tubulação de distribuição de água, de ferro galvanizado, sustentada acima do nível do solo por torres com rodas, na qual são instalados os emissores (sprays ou aspersores).
- b) <u>Diâmetro da linha lateral</u>: diâmetro interno da tubulação que compõe a linha lateral do pivô central. Esse diâmetro varia de acordo com o fabricante, assumindo, geralmente, o valor de 168 mm.
- c) <u>Rugosidade absoluta da tubulação</u>: representa a altura média das imperfeições existentes na parede interna da tubulação, que varia em função do material de constituição do tubo. É uma informação que deve ser fornecida pelos fabricantes de tubos, ou então disponível em literatura especializada. A Tabela 1 apresenta alguns valores típicos de rugosidade em diferentes tipos de tubos.
- d) <u>Raio irrigado</u>: distância do ponto do pivô até o limite da área irrigada. Quando o pivô central apresenta canhão final, corresponde ao somatório do comprimento da linha lateral com o raio de alcance do canhão. Na ausência de canhão final, equivale ao comprimento da linha lateral.
- e) <u>Comprimento da linha lateral</u>: representa a distância do ponto do pivô até o final da tubulação da linha lateral.

- f) <u>Espaçamento entre emissores</u>: distância entre dois emissores sucessivos na linha lateral. O **DIMPIVO 2.0** admite apenas espaçamento uniforme entre emissores.
- g) <u>Coeficiente de descarga dos bocais dos emissores</u>: representa o fator de contração da veia líquida à saída do jato d'água no bocal do emissor. Assume, geralmente, valores da ordem de 0,93 a 0,95.
- h) <u>Altura da haste do emissor</u>: corresponde ao comprimento da haste ou tubo de subida que sustenta o emissor acima da linha lateral.

TABELA 1.Valores de rugosidade absoluta (e) de acordo com o material do tubo.

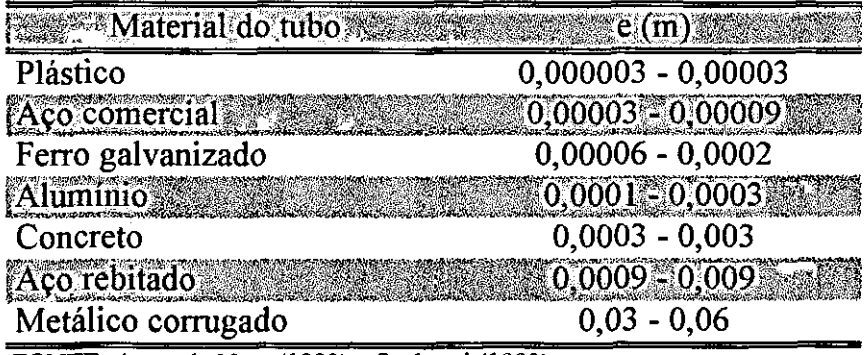

FONTE: Azevedo Neto (1982) e Scaloppi (1993)

- i) <u>Lâmina a ser aplicada</u>: lâmina de irrigação diária que corresponde ao consumo hídrico da cultura na fase de maior demanda.
- j) <u>Tempo de operação diário</u>: período de tempo necessário para o pivô central completar uma volta, com o regulador percentual de tempo ajustado em 100%.
- Pressão de serviço do último emissor: carga hidráulica em que o último emissor da linha lateral deve operar. O

dimensionamento dos outros emissores será efetuado em função deste valor de pressão.

- m)<u>Pressão de serviço do canhão final</u>: carga hidráulica necessária ao funcionamento do canhão final. Opcionalmente, essa pressão de serviço pode ser fornecida por uma bomba "booster" acoplada ao canhão final.
- n) <u>Declividade do terreno</u>: diferença de cota entre o ponto do pivô e a extremidade final da linha lateral, na posição mais favorável ou desfavorável de funcionamento. O programa assume que a declividade do terreno seja uniforme e constante.

## SARECOMIENDAY CODES

Recomenda-se ao usuário a máxima atenção na digitação dos dados de entrada, no que diz respeito à observância das unidades de medidas das variáveis solicitadas pelo programa. A digitação errada de um dado de entrada implica em um dimensionamento equivocado do sistema pivô central. Este fato requer que o usuário repita o procedimento de escolha das opções nos menus principal e secundário, para que se proceda uma nova entrada de dados.

# 64 SUGESTOES

Os usuários que queiram fazer sugestões ou algum comentário visando a melhoria do programa **DIMPIVO 2.0** poderão fazê-lo mediante a reprodução e o preenchimento do formulário em anexo.

# 74 MINI FRANTURAV GIDADA

- ANDRADE JÚNIOR, A.S.; AGUIAR NETTO, A.O.;
  BASTOS, E.A. Programa computational para dimensionamento de sistemas de irrigação pivô central. In: CONGRESSO BRASILEIRO DE ENGENHARIA AGRÍCOLA, 24, 1995, Viçosa (MG). Resumos ... Viçosa : SBEA/UFV, 1995. p. 277.
- AZEVEDO NETO, J.M. Manual de hidráulica. 6 ed. v. 2. São Paulo:Edgard Blücher, 1982. 724p.
- SCALOPPI, E.J. & ALLEN, R.G. Hidraulics of center-pivot laterals. J. Irrig. Drain. Eng., v. 19, n. 3, p. 554-567, 1993.
- SCALOPPI, E.J. Hidráulica de tubulações. Botucatu: Faculdade de Ciências Agronômicas, 1993, 11p. (Mimeo).

~

#### FORMULÁRIO PARA SUGESTÕES

| Comentários a respeito do programa DIMPIVO 2.0 serão bem recebidos. Por favor, descreva-os abaixo: |  |  |
|----------------------------------------------------------------------------------------------------|--|--|
|                                                                                                    |  |  |
|                                                                                                    |  |  |

| NOME:    |         |
|----------|---------|
| EMPRESA: |         |
| FONE:    | FAX:    |
| END:     |         |
| CIDADE:  | ESTADO: |
| CEP:     |         |

Este formulário deverá ser remetido para: Aderson Soares de Andrade Júnior / Edson Alves Bastos EMBRAPA - CPAMN Av. Duque de Caxias, 5650 - Bairro: Buenos Aires Caixa Postal 01 - CEP: 64.006-220 - Teresina (PI) Fone: (086) 225-1141 Fax: (086) 224-1142

.

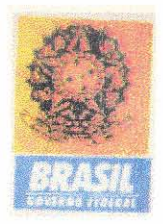